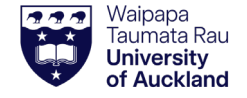

#### **Overview**

This quick guide will show you how to complete a Structure Search to find a chemical either in the inventory, or to purchase.

- **1. Structure Search Window**
- **2. Retrieving Identifiers**
- 3. Explore Structures & Sources OR
- **4. Explore Structures**
- 5. Substructure Searches in the Inventory By Keyword

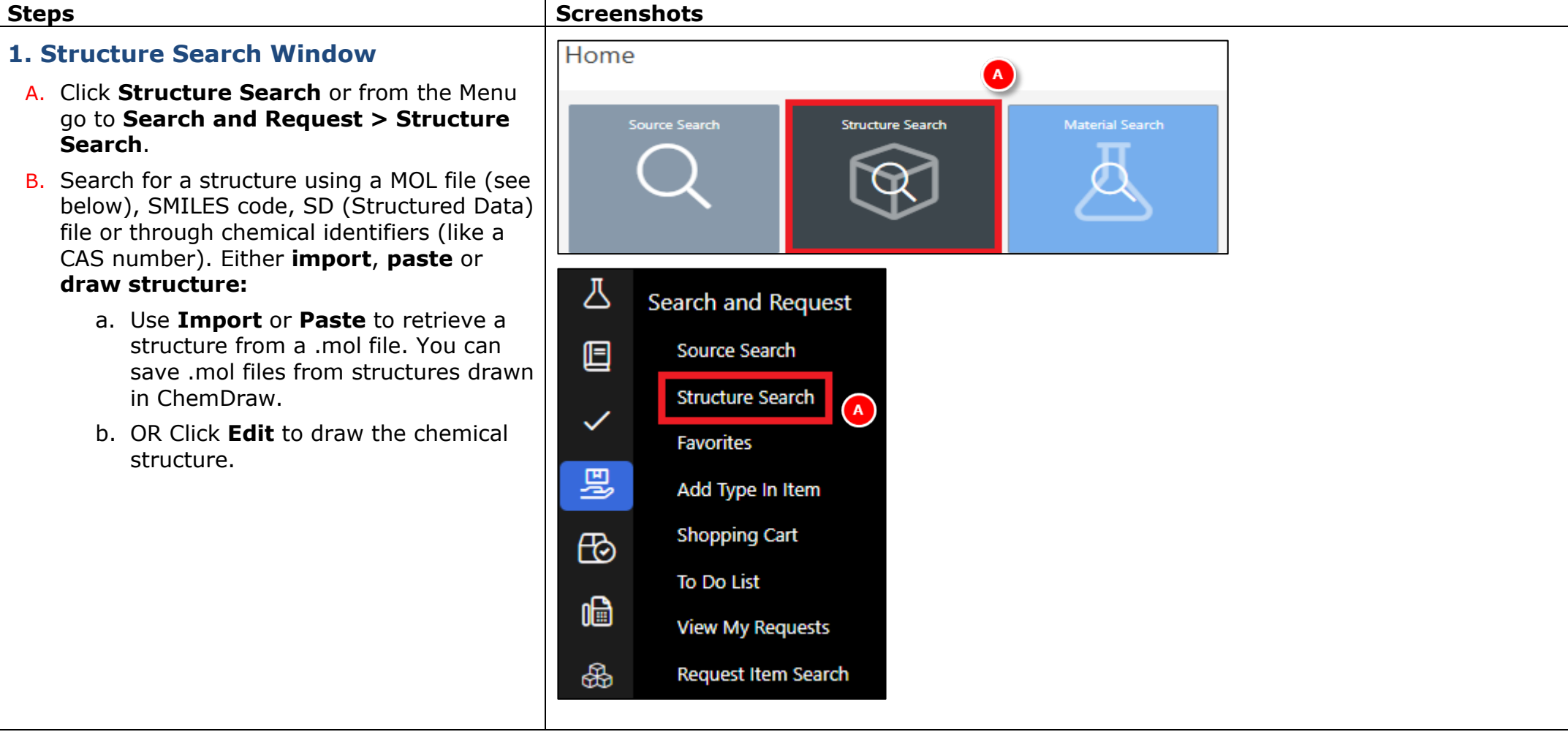

SciTrack

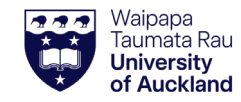

SciTrack Quick Guide – Structure Search Procedure (Version 3.1)

### C. If **drawing** a structure:

- 1) Draw the backbone of the structure using bonds and/or rings (options are displayed at the bottom of the window).
- To change an atom to something other than carbon, click the C icon. Then select the atom you want to change on your structure, type in the new atom or group and press Enter. If you get an A instead of your group, try without Hydrogens.
- 3) When you are finished, click the escape icon on the drawing window to return your structure to the search screen.
- D. Select search criteria:

#### **Structure Databases**

For maximum results, keep both checked. Some advanced search types may not be compatible with both databases. However, in subsequent steps you will be able to find *results to purchase* from both catalogues regardless of what is selected here.

➔ If a drop-down search type option is not in bold, this means one of the selected catalogues is not compatible with one or more of the search criteria. Please deselect one of the catalogues to make it available.

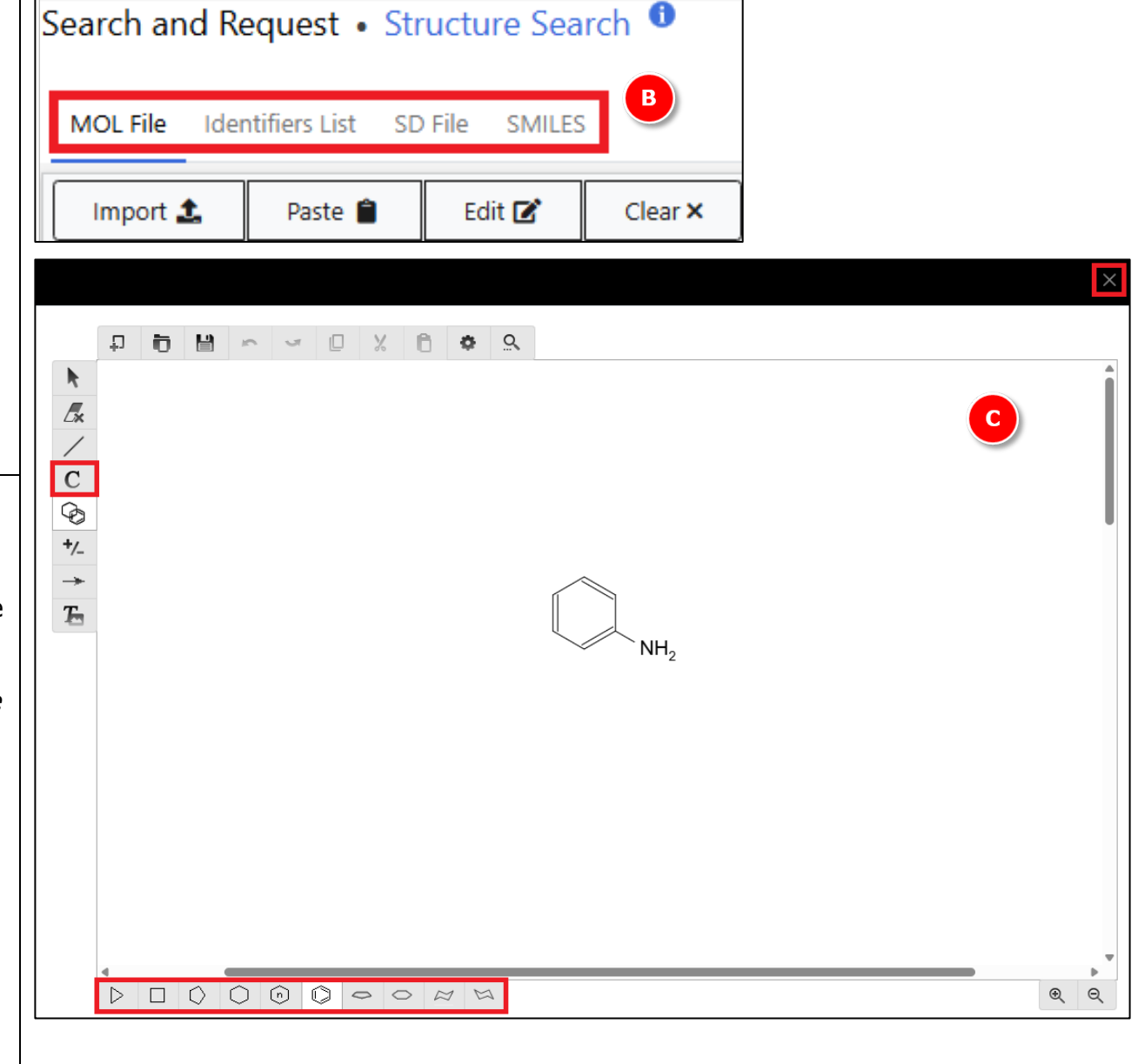

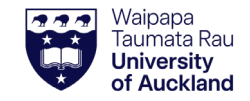

## SciTrack Quick Guide – Structure Search Procedure (Version 3.1)

# SciTrack

### **Basic > Equal search**

This can be used to find an exact match of structure in the hosted catalogues or internal inventory.

### Substructure search

You can refine the search to be more applicable. For best results, click the Advanced tab and select Substructure. Then click Add Criteria and select Molecular Weight. A narrower range will maximise the effectiveness of the search.

### **Advanced Search Criteria**

<u>Note</u>: that you will need to deselect the Hosted Catalogs database to access most of the advanced search criteria.

| Structure Databases                       |                                         |
|-------------------------------------------|-----------------------------------------|
| eMolecules<br>Hosted Catalogs             | Search Result Limit<br>10,000<br>10,000 |
| ⚠ Changing databases will reset criteria. |                                         |
| Use RMM Structure mapping On Off          |                                         |
| Basic Advanced                            |                                         |
| Search Type                               | ~                                       |
| SUBSTRUCTURE                              |                                         |
| SIMILARITY                                |                                         |
| TAUTOMER                                  |                                         |
| PERFECT                                   | _                                       |
| Search Type                               | _                                       |
| SUBSTRUCTURE                              |                                         |
| Add Criteria 🝷                            |                                         |
| Atom Count                                |                                         |
| Chiral Center                             |                                         |
| CLogP                                     |                                         |
| Has Metal                                 |                                         |
| Hydrogen Acceptor                         |                                         |
| Hydrogen Donor                            |                                         |
| Lipinski Violations                       |                                         |
| Molecular Weight                          |                                         |
| Polar Surface Area                        |                                         |

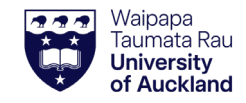

## SciTrack Quick Guide - Structure Search Procedure (Version 3.1)

| 2. Retrieving identifiers                                                                                                    | Search and Request                                                               | Structure Se                     | earch Status 🕚                               |                        |                          |                                                     |
|----------------------------------------------------------------------------------------------------|----------------------------------------------------------------------------------|----------------------------------|----------------------------------------------|------------------------|--------------------------|-----------------------------------------------------|
| Allow some time for the search to complete.                                                                                                    | Search Complete.                                                                 |                                  |                                              |                        |                          | New Structure Search 😚                              |
| A. To view the results, click either <b>Explore</b><br>Structures or <b>Explore Structures &amp;</b><br>Sources Details of the pext steps are on | オ Retrieving Identifiers. 1き Prior<br>Structure Databases<br>(In Priority Order) | tizing Structures. 🗸 :<br>Status | Search Complete.<br>Search Time<br>(seconds) | Prioritized Structures | SUBSTRUCTURE             | Advanced Criteria<br>100 <= Molecular Weight <= 150 |
| the following pages.                                                                                                    | eMolecules                                                                       | A                                | 61                                           | ERROR                  |                          |                                                     |
|                                                                                                    | Hosted Catalogs                                                                  | ~                                | 5                                            | 113                    |                          |                                                     |
|                                                                                                    | () Using RMM Structure                                                           | mapping                          |                                              |                        | NH <sub>2</sub>          |                                                     |
|                                                                                                    |                                                                                  |                                  | Total 113                                    |                        |                          | •                                                   |
|                                                                                                    |                                                                                  |                                  | Explore Structures                           | ۹                      | Explore Structures       | & Sources <b>Q</b>                                  |
|                                                                                                    |                                                                                  |                                  |                                              |                        | Selected Sources 🚨 🎄 🤳 🖻 | Cdit Sources                                        |

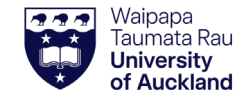

### SciTrack Quick Guide - Structure Search Procedure (Version 3.1)

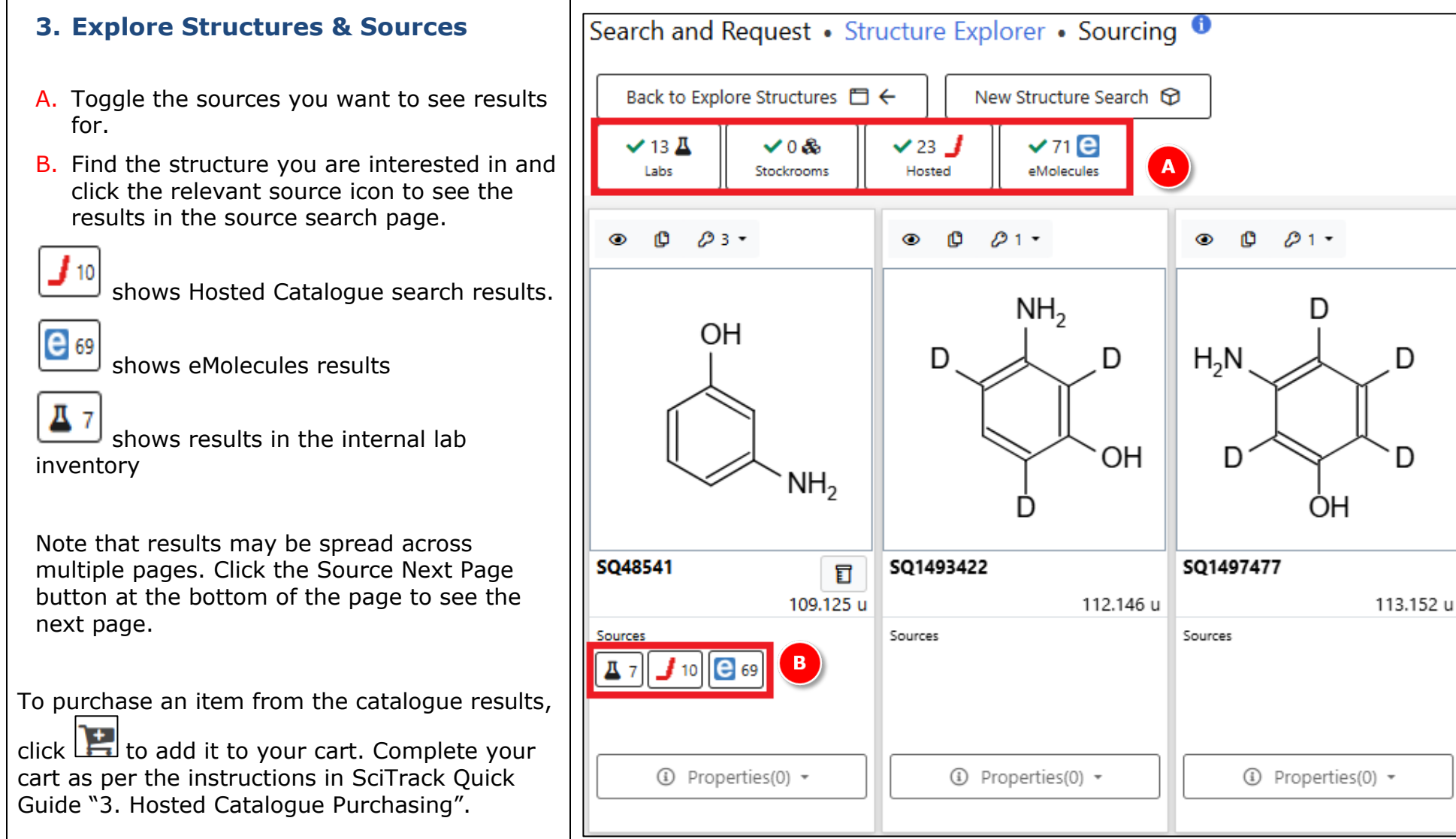

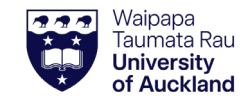

### SciTrack Quick Guide – Structure Search Procedure (Version 3.1)

### **4. Explore Structures**

- A. To find a chemical in the internal inventory, click Yes in the "In Inventory" panel. To search for a chemical to purchase, leave this selection on All.
- B. Select individual structures using the check boxes or click Select Page on the top left.
- C. View structures on additional pages by using the navigation aid at the bottom of the screen.
- D. Click Start Source Search icon.
- E. Click the relevant icon by the structure you want to see the inventory/purchase details for.

shows Hosted Catalogue search results.

١

|   | е | 69 |
|---|---|----|
| U | - |    |

|   | Д | 7 |
|---|---|---|
| L | - | 1 |

| Search and Request a Structure Explorer a Exploring |                                 |                                                |                          |  |  |
|-----------------------------------------------------|---------------------------------|------------------------------------------------|--------------------------|--|--|
| Search and Request • Structure Explorer • Exploring |                                 |                                                |                          |  |  |
| New Structure Search 🛇                              | Cdit Sources                    | Start Source                                   | e Search Q               |  |  |
|                                                     |                                 |                                                | Selected Sources 🛽 💩 🤳 😑 |  |  |
|                                                     |                                 | In Inventor                                    | / Yes(13) No All         |  |  |
| Select Page Clear All Se                            | lections Remove All Selection   | ns 🛛 🖓 Filter                                  | ▲ [A]                    |  |  |
| □ B) Ø3 - ×                                         | □ ● ₿ <i>β</i> 1 • ×            | □ ● ᠿ <i>₽</i> 1 • ×                           | □ • ₿ Ø3• ×              |  |  |
| OH<br>NH <sub>2</sub>                               | D<br>D<br>D<br>O<br>H<br>O<br>H | $H_2N$ $D$ $D$ $D$ $D$ $D$ $D$ $D$ $D$ $D$ $D$ | OH<br>NH <sub>2</sub>    |  |  |
| SQ48541                                             | SQ1493422                       | SQ1497477                                      | SQ11805                  |  |  |
| 109.125 u                                           | 112.146 u                       | 113.152 u                                      | 123.152 u                |  |  |
| Properties(0)                                       | ③ Properties(0) *               | Properties(0)                                  | ④ Properties(0) ▼        |  |  |
|                                                     |                                 |                                                |                          |  |  |

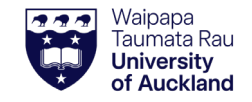

### SciTrack Quick Guide – Structure Search Procedure (Version 3.1)

# **SciTrack**

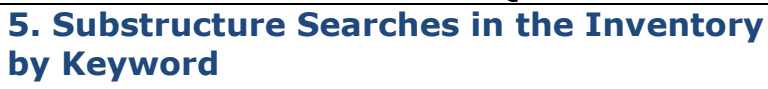

When looking for substructures in the inventory, you may get more complete results by using a keyword search than a structure search.

This is because some chemicals do not have an associated structure to search,

- A. Go to Source Search
- B. Optional: click Preferred next to Labs to only search preferred search locations. See Quick Guide "2. Configure Preferences" for more information.
- C. In the search criteria, enter key words with a wildcard (\*) on either side and in-between words as required, and click Search. For example:
  - \*amino\*phenol\*
  - \*pyridine\*
  - iron\*sulfate

The search looks for the key words *in the order specified*, and a wildcard means results will be returned with other words before, between, or after the key words.

e.g. A search for **\*boronic acid** will return anything that ends in the exact phrase "boronic acid".

D. Click the Labs button

- ✓ 1000 🕹 Labs
- E. Results may be displayed on multiple pages. Click the info icon to see more container details.

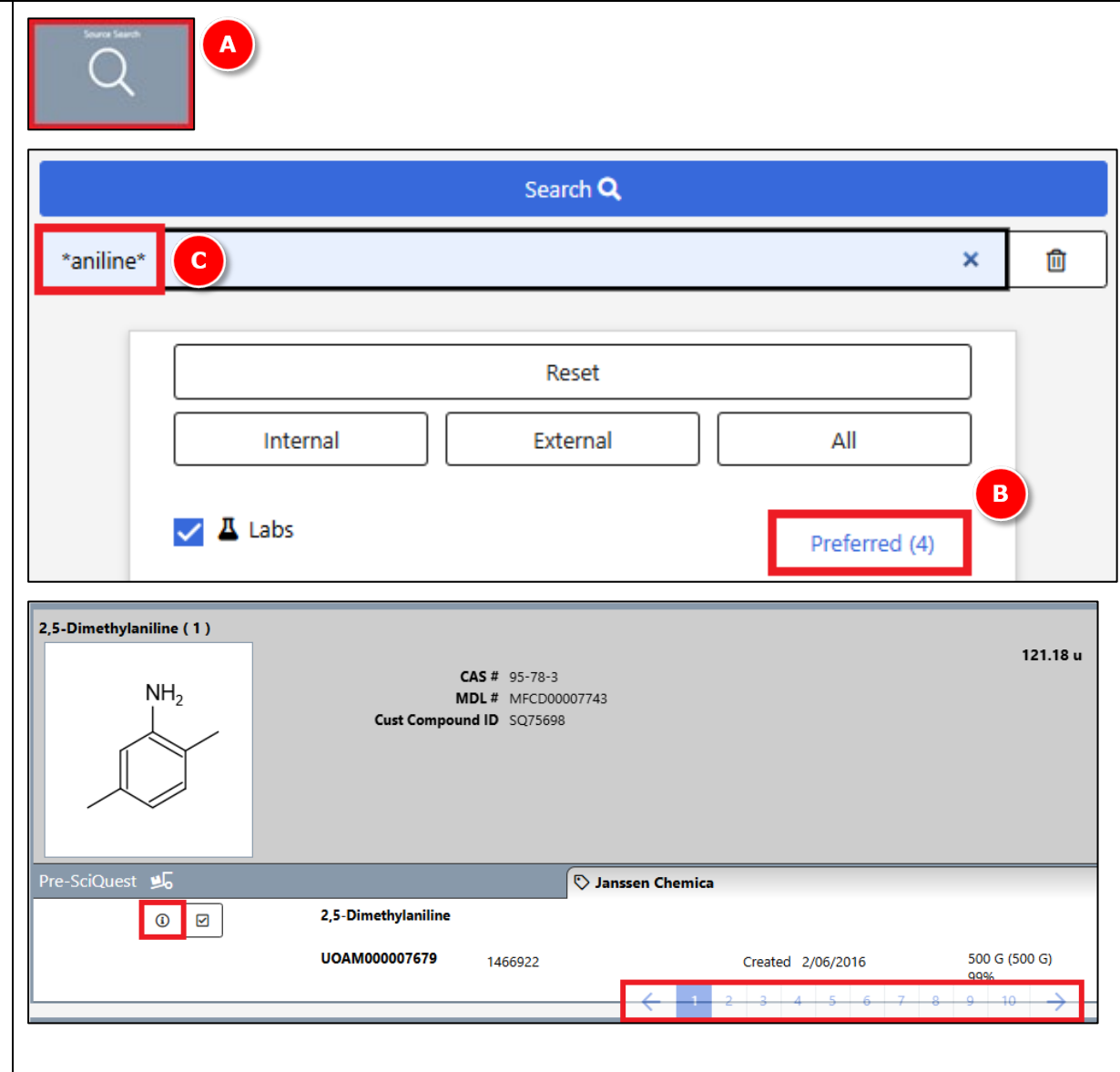